## HD Player 手機版 WIFI 字幕機使用說明書

1.安裝軟體

Play 商店 下載軟體,於上方**搜尋欄**輸入「<mark>屏掌控」,安裝</mark>搜尋第1筆「屏掌控」

若手機為 ISO 系統,可能會出現需設定繳費帳號及收費提示,本軟體為免付費,請安心下載使用。

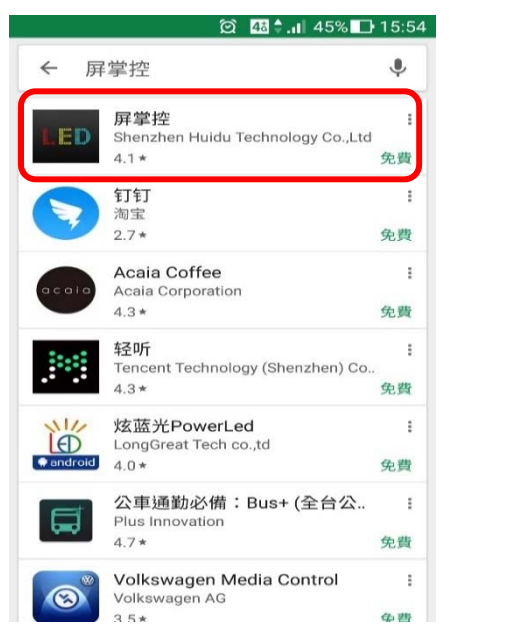

1

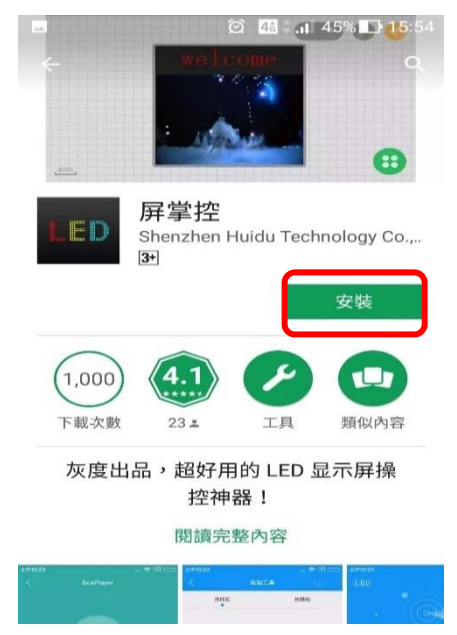

2.設備連線

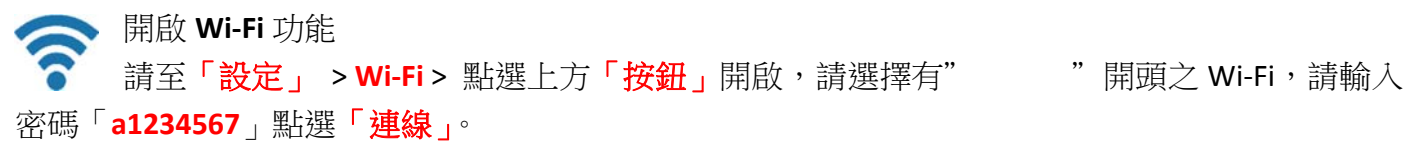

| 🛥 🖪 🖪 🖪 🖪 🖪 🖪 🖪 😭 🛣 15:06 | • • • • • • • • • • •      | ङ्गि 🔏 81% 🛑 15:07         | • • • • • • • • • • • | 🗟 🖌 80% 🖬 15:08 |
|---------------------------|----------------------------|----------------------------|-----------------------|-----------------|
| ← Wi-Fi Wi-Fi Direct 更多   | ← Wi-Fi                    | Wi-Fi Direct 更多            | ← Wi-Fi               | Wi-Fi Direct 更多 |
| □ 開啟Wi-Fi े ●             | 開<br>SmileLight_LED<br>已連線 | ••                         | 開                     | •               |
| SmileLight_LED<br>已連線     | 家雁                         |                            | <b>帝</b><br>已連線       |                 |
| ₹û                        | a1234567<br><b>区</b> 顯示密碼  | -                          | SmileLight_LED        |                 |
| ♪<br>野選此Wi-Ei連線           | □ 顯示進階選項                   | 取消 道線                      | 휾 bosspan99           |                 |
|                           | _                          |                            |                       |                 |
| 微笑光電<br>Smile Light 電     | 諮詢電話:09<br>郵:smilelight.   | 983-335-272<br>tec@gmail.c | om                    |                 |

連線後點選屏掌控 APP,於設備查看連線情形

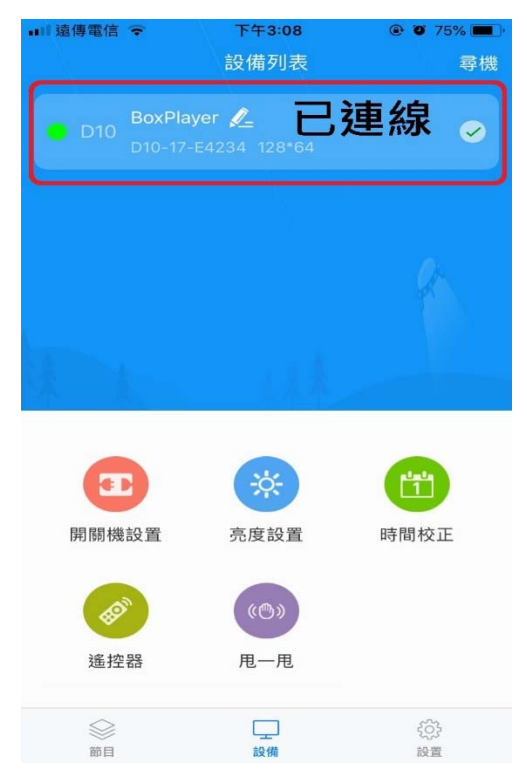

## 3.建立顯示屏及節目

於畫面下方點選節目,並新建全彩屏,回讀後按確認,確認新建全彩屏,即可於新節目1中編 輯字幕機內容,若欲新建新節目2返回上一頁節目列表點選新建節目即可編輯新節目2內容,並於 節目列表畫面發送節目。

| ■  遠傳電信 🗢      | 下午3:09<br>節目列表 | @ Ø 74% <b>=</b> )- | auf遠傳電信 <del>?</del><br>く | 下午3:09<br>新建全彩屏               | <ul><li>● ● 74%</li><li>回讀</li></ul> | ■川遠傳電信 🗢<br>く       | <sup>下午3:09</sup><br>新建全彩屏 | e o 74% m |
|----------------|----------------|---------------------|---------------------------|-------------------------------|--------------------------------------|---------------------|----------------------------|-----------|
|                |                |                     | 顯示屏名稱                     |                               |                                      | 顯示屏名稱               |                            |           |
|                |                |                     | 顯示屏10                     |                               |                                      | 顯示屏10               | <b>次河動今日</b> 不             | -#n-5     |
|                |                |                     | will                      | 回讀屏參                          | C                                    | <b>词</b> (<br>顯示屏大小 | 唯祕數于定省                     | YU I'     |
| 2 黑占           | 選藍色山           | 項目                  | D10-1                     | <b>ayer</b><br>7-E4234 128*64 | 0                                    | 寬度                  |                            |           |
|                |                |                     |                           |                               |                                      | 高度                  |                            |           |
|                | 新建全彩屏          |                     | - C                       |                               |                                      | 設備型號                |                            |           |
|                |                |                     | -                         |                               | -                                    | C10                 |                            | ۲         |
|                | 新建單雙色屏         |                     |                           |                               |                                      | C30                 |                            | ۲         |
|                |                |                     | ſ                         | 按下確定                          | 2                                    | D10                 |                            | 0         |
|                |                |                     |                           |                               |                                      | D20                 |                            |           |
|                |                |                     | C10                       | HEAL                          |                                      | D30                 |                            |           |
| 1              |                |                     | C30                       | ×                             | ۲                                    | V10                 |                            | •         |
| 1              |                |                     |                           | な完                            |                                      | A3                  | 按下確定                       |           |
| <b>◎</b><br>節目 | し、一般           | そ <u>の</u> う<br>設置  |                           | uit Le                        |                                      |                     | 確定                         |           |
|                | 溦笑光電           | ļ                   | 諮詢電話                      | : 0983-335                    | 5-272                                |                     |                            |           |
| 59             | Smile Light    | 電郵                  | 🖇 : smileli               | ght.tec@gr                    | nail.com                             |                     |                            |           |

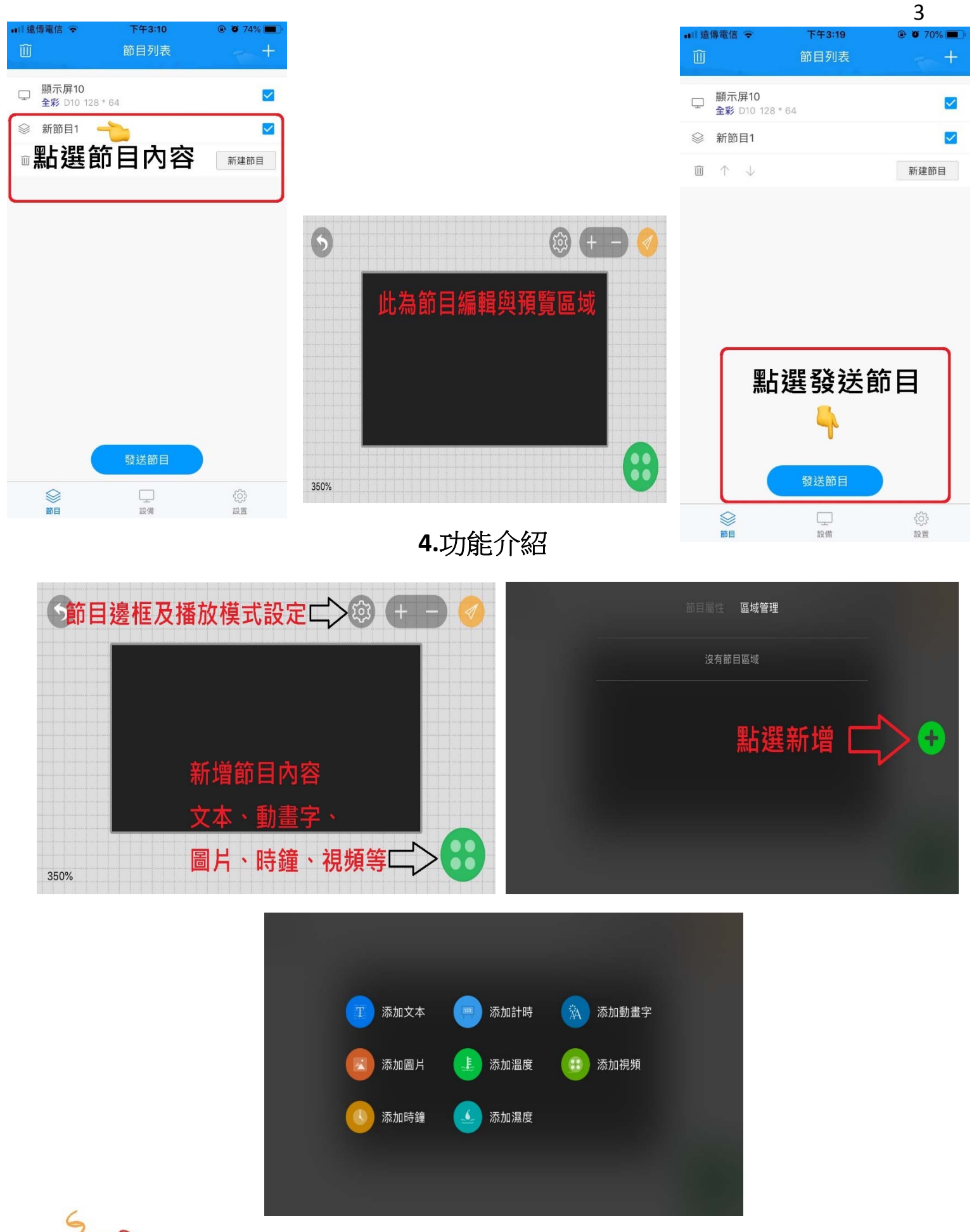

ん 微笑光電 Smile Light

諮詢電話:0983-335-272 電郵:smilelight.tec@gmail.com

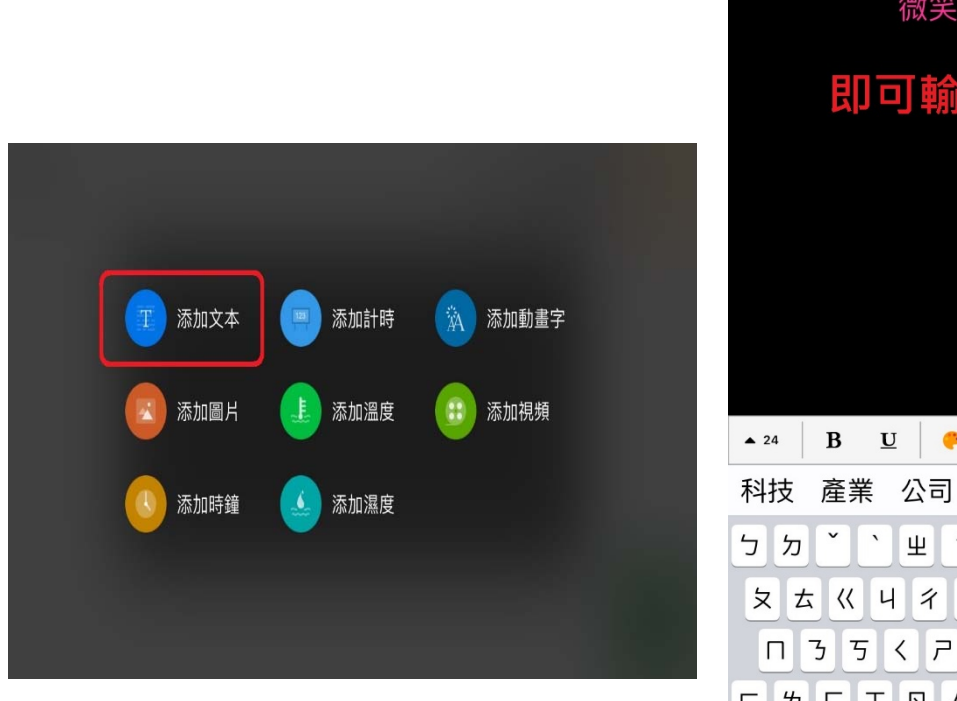

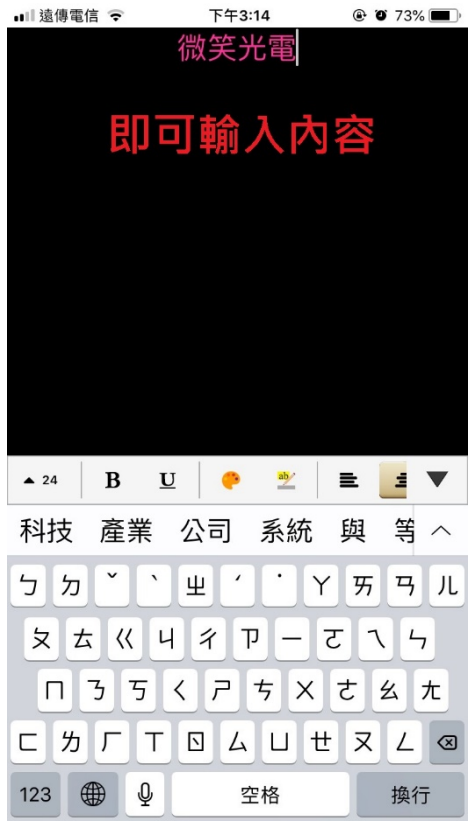

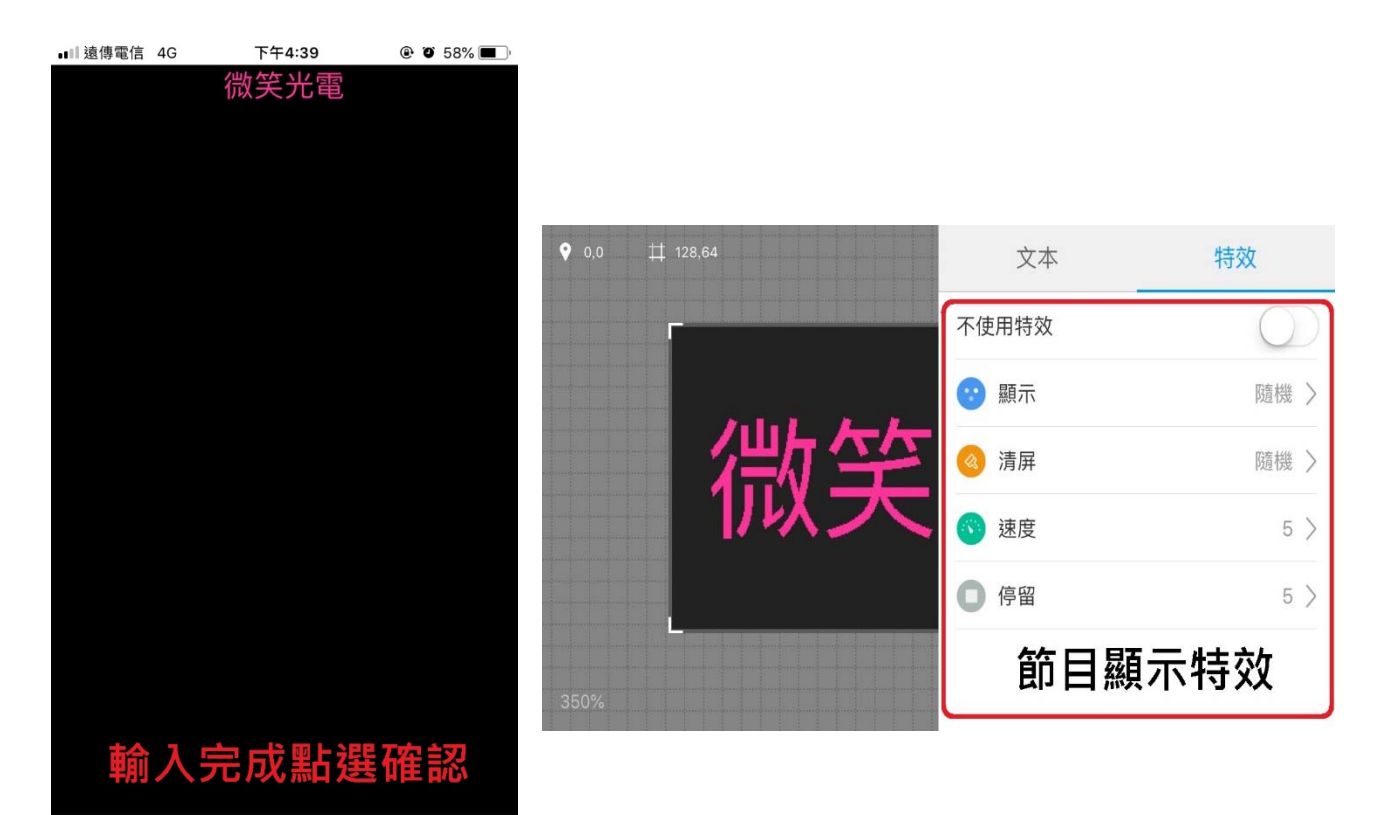

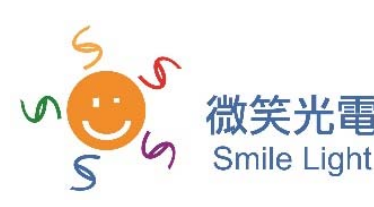

取消

諮詢電話:0983-335-272 電郵:smilelight.tec@gmail.com

確定

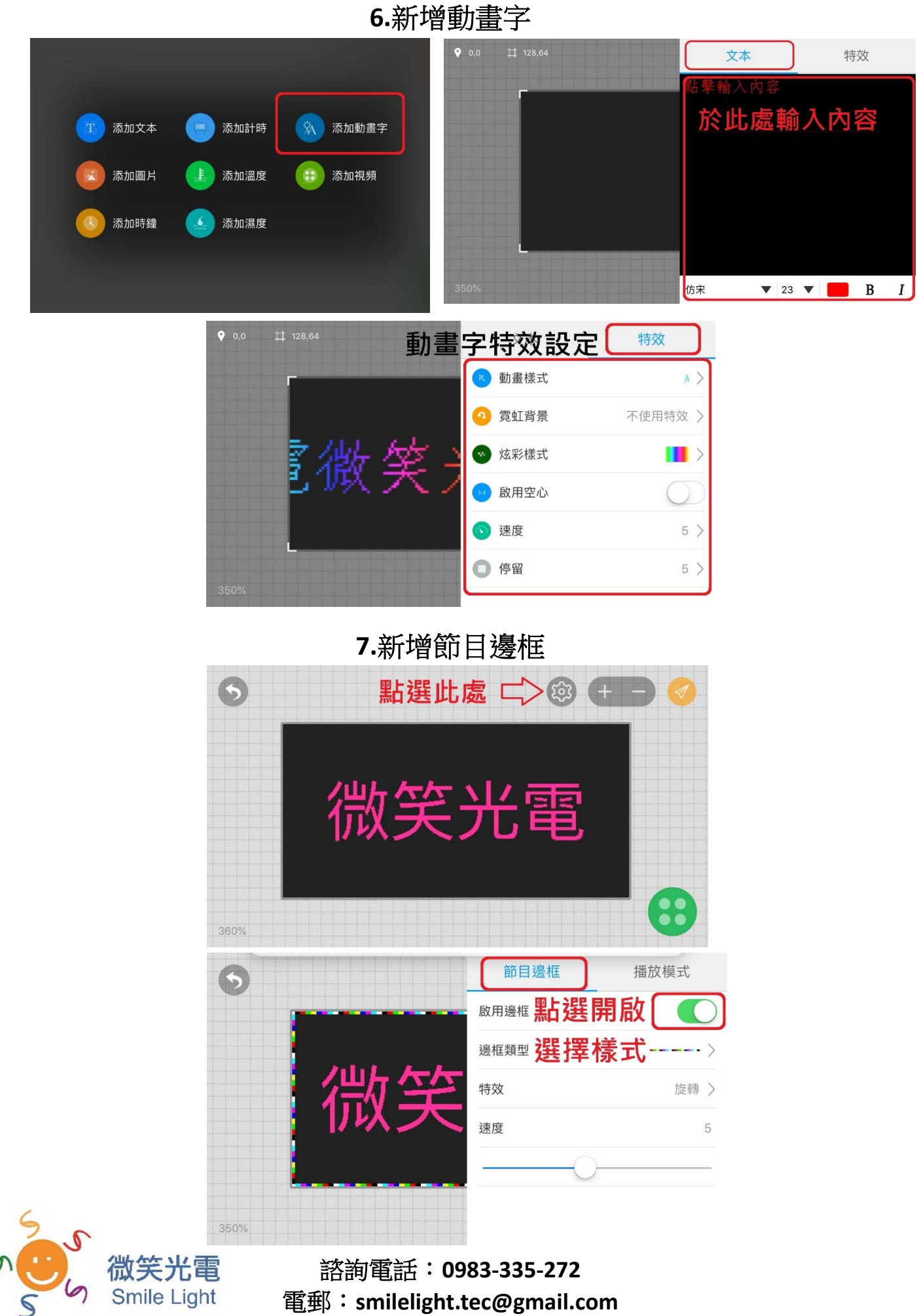